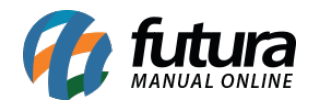

## 1 - Cronômetro de promoções

**Caminho:** <u>Painel Administrativo > Extensões > Lista de Produtos > Produtos por Promoção</u>

Nesta versão foi implementado no módulo *Produtos por promoção* uma nova configuração para exibir um relógio contador, que exibe o tempo que falta para encerrar uma determinada promoção no box de produto, conforme exemplo abaixo:

| odutos por<br>cipal > Módulos | Promo | <b>OÇÃO</b><br>dutos por Promoção |      |            |             |         |             |           | Cancelar | Salva                  |
|-------------------------------|-------|-----------------------------------|------|------------|-------------|---------|-------------|-----------|----------|------------------------|
|                               |       |                                   |      |            |             |         |             |           |          |                        |
|                               |       |                                   |      |            |             |         |             |           |          |                        |
| dulos                         |       |                                   |      |            |             |         |             |           | Adi      | cionar módule          |
| dulos                         |       |                                   |      |            |             |         |             |           | Adi      | cionar módul           |
| dulos<br>Promoções            |       | Posição:                          | Exil | bir em Gra | de: Limite: | Layout: | Cronômetro: | Situação: | Adi      | cionar módule<br>rdem: |

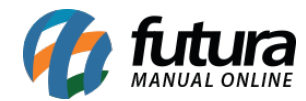

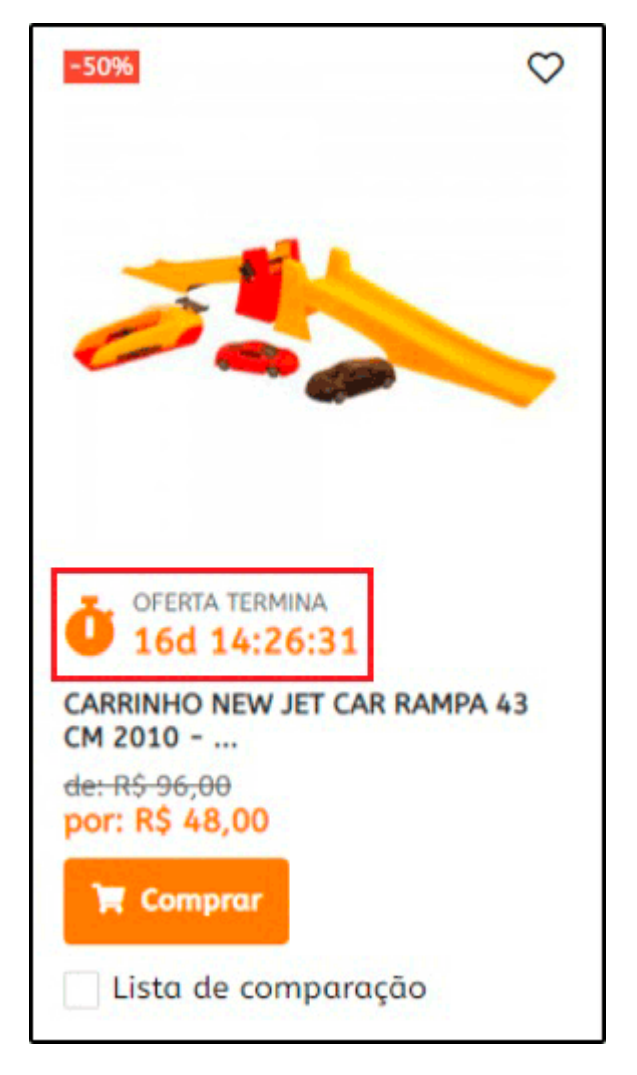

É possível também habilitar a opção do cronômetro na página de detalhes do produto, no caminho <u>Painel Administrativo > Extensões > Módulos > Configurações > Painel</u> <u>administrativo do tema > Aba Definições Gerais > Aba Pagina de Produto</u>

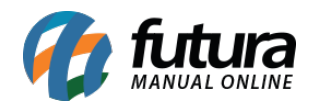

|                       | ema                   | Salvar Configurações Salvar configurações e continuar editando Can                                                                                                    |
|-----------------------|-----------------------|----------------------------------------------------------------------------------------------------|
|                       |                       |                                                                                                    |
| Definições Gerais Cor | do lema Fundo do lema | Banner Inicial Fonte Menu Principal Rodape Personalizar                                                                                                    |
| SEO Aplicativo mobile |                       |                                                                                                    |
| Layout                |                       |                                                                                                    |
| Página de Categoria   | Aba Personalizada:    | Desabilitado 🗸                                                                                                    |
| Página de Produto     |                       | Você pode habilitar ou desabilitar a aba personalizada na página de produto.                                                                                                    |
| Menu Personalizado    | Título da Aba:        | Custom tab                                                                                                    |
| Parâmetros Gerais     |                       | Título da aba personalizada na página de produto.                                                                                                    |
| Produtos +18          |                       | Q Código-Fonte 52 B 7 U 5 x, x <sup>2</sup> := := -i≋ Q                                                                                                    |
|                       |                       |                                                                                                    |
|                       |                       | Comfortable preshrunk shirts. Highest Quality Printing. 6.1 oz. 100% preshrunk<br>heavyweight cotton Shoulder-to-shoulder taping Double-needle sleeves and bottom<br>hem Lorem Ipsumis simply dummy text of the printing and typesetting industry. Lorem<br>Ipsum has been the industry's standard dummy text ever since the 1500s, when an<br>unknown printer took a galley of type and scrambled it to make a type specimen book.<br>It has survived not only five centuries, but also the leap into electronic typesetting,<br>remaining essentially unchanged. It was popularised in the 1960s with the release of |
|                       | Conteúdo da Aba       | Letraset sheets containing Lorem Ipsum passages, and more recently with desktop<br>publishing software like Aldus PageMaker including versions of Lorem Ipsum.                                                                                                    |
|                       | Conteúdo da Aba:      | Letraset sheets containing Lorem Ipsum passages, and more recently with desktop<br>publishing software like Aldus PageMaker including versions of Lorem Ipsum.                                                                                                    |
|                       | Conteúdo da Aba:      | Letraset sheets containing Lorem Ipsum passages, and more recently with desktop<br>publishing software like Aldus PageMaker including versions of Lorem Ipsum.<br>body Texto ou html personalizada para conteúdo da aba personalizada.                                                                                                    |
|                       | Conteúdo da Aba:      | Letraset sheets containing Lorem Ipsum passages, and more recently with desktop publishing software like Aldus PageMaker including versions of Lorem Ipsum.           body           Texto ou html personalizada para conteúdo da aba personalizada.           Habilitado                                                                                                    |

## 2 - Modulo de Pagamento Dinâmico

**Caminho:** <u>Painel Administrativo > Extensões > Módulos > Formas de Pagamento ></u> <u>Pagamento Dinâmico</u>

Foi desenvolvido um novo cadastro para pagamento dinâmico, onde o usuário poderá configurar mais de uma opção de pagamento, facilitando a finalização das vendas. Conforme exemplo abaixo:

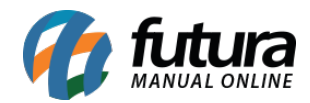

| Pagamento Dinâmico<br>Principal > Pagamento > Pagamento Dinâmico | Cancelar Salvar     |
|------------------------------------------------------------------|---------------------|
| Configuração Pagamentos                                          |                     |
| Pagamentos                                                       | Adicionar Pagamento |
| Pagamento dinâmico                                               |                     |

### 3 - Nova integração do Markeplace Galeria Pagé

#### **Caminho:** <u>Painel administrativo > Marketplace > Galeria Pagé > Configurações</u>

Nesta versão foi realizada uma nova integração do Marketplace com a Galeria Pagé, foi desenvolvida toda parte de configuração sendo possível definir a ligação dos status da Galeria Pagé com os status da Loja Virtual, definir tabela de preços, e também configurar possíveis acréscimos/descontos, conforme exemplo abaixo:

|           |                   |                  |                 |         | Ciotoma | T Coldit | 01103    |                   |        |
|-----------|-------------------|------------------|-----------------|---------|---------|----------|----------|-------------------|--------|
| Galeria F | Pagé<br>Módulos > | Galeria Pagé     |                 |         |         |          |          | Cancelar          | Salvar |
| Geral An  | úncio             | Status do pedido | Configurações d | e preço |         |          |          |                   |        |
| eral      |                   |                  |                 |         |         |          | Ambiente |                   |        |
| Status    |                   |                  |                 |         |         |          | Teste    |                   | ~      |
| Desabili  | tado              |                  |                 |         | ~       | ·        | Ve       | rificar Status da | API    |
| Email     |                   |                  |                 |         |         |          |          |                   |        |
| futura@f  | utura.con         | n.br             |                 |         |         |          |          | Verificar Login   |        |
| Senha     |                   |                  |                 |         |         |          |          |                   |        |
| 12345     |                   |                  |                 |         |         |          |          |                   |        |

### 4 - Módulo Produtos em Destaque

Caminho: Painel Administrativo > Módulos > Lista de produtos > Produtos em destaques

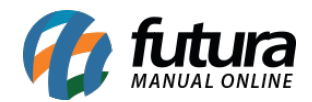

Foi desenvolvida uma nova funcionalidade para que seja possível definir vários grupos de produtos de destaque para o mesmo Layout, podendo ser escolhidos manualmente pelo usuário.

| rodutos em Dest                                                         | aque<br>los em Destaque           | 9          |        |                               |   |                                      | Cancel              | ar Salvar |
|-------------------------------------------------------------------------|-----------------------------------|------------|--------|-------------------------------|---|--------------------------------------|---------------------|-----------|
| Adicionar                                                               |                                   |            |        |                               |   |                                      |                     |           |
| Módulos Produtos                                                        |                                   |            |        |                               |   |                                      |                     | Ŧ         |
|                                                                         |                                   |            |        |                               |   |                                      |                     |           |
| Título                                                                  |                                   |            |        |                               |   |                                      |                     |           |
| Título<br>DESTAQUES                                                     |                                   |            |        |                               |   |                                      |                     |           |
| Titulo<br>DESTAQUES<br>Módulos                                          | Fuiltin on C                      | rada       | Linde  | laugut                        |   | Situação                             | [                   | Adicionar |
| Titulo<br>DESTAQUES<br>Módulos<br>Posição<br>Conteúdo do 1 ~            | Exibir em G<br>Não                | irade<br>V | Limite | Layout<br>Principal           | ~ | Situação<br>Habilitado 🗸             | Ordem<br>2          | Adicionar |
| Título<br>DESTAQUES<br>Módulos<br>Posição<br>Conteúdo do 1 ~            | Exibir em G<br>Não                | irade<br>V | Limite | Layout<br>Principal           | ~ | Situação<br>Habilitado V             | Ordem<br>2          | Adicionar |
| Titulo<br>DESTAQUES<br>Módulos<br>Posição<br>Conteúdo do 1 ~<br>Posição | Exibir em G<br>Não<br>Exibir em G | irade<br>v | Limite | Layout<br>Principal<br>Layout | ~ | Situação<br>Habilitado V<br>Situação | Ordem<br>2<br>Ordem | Adicionar |

## 5 - Controle de permissões para Grupo de usuários

Caminho: Painel Administrativo > Sistema > Usuários > Grupo de usuários

Nesta versão foi desenvolvido um novo campo onde será possível definir as permissões dos usuários dentro do painel administrativo, facilitando o bloqueio de informações para determinados usuários, conforme exemplo abaixo:

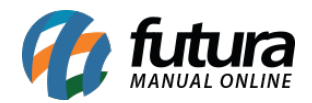

| Catálogo 🖌 Marketplace 🗸                             | Extensões 🗸 | Vendas 🗸 Sis | tema 👻 Relatórios 👻       |          |
|------------------------------------------------------|-------------|--------------|---------------------------|----------|
| Grupos de usuários<br>Principal > Grupos de usuários |             |              | Cancelar                  | Salvar   |
| *Nome do grupo de usuários:                          |             |              |                           |          |
| Demonstracao                                         |             |              |                           |          |
|                                                      |             | Apenas V     | /isualização 🗌 Visualizar | e Editar |
| ✓ Amazon                                             |             |              |                           |          |
| ✓ Amazonus                                           |             |              |                           |          |
| ✓ Base                                               |             |              |                           |          |
| ✓ Catalog                                            |             |              |                           |          |
| ✓ Common                                             |             |              |                           |          |
| ✓ Design                                             |             |              |                           |          |

## 6 - Envio código de rastreio

### **Caminho:** <u>Painel Administrativo > Sistemas > Localização > Situações dos pedidos</u>

Foi adicionado uma nova opção para informar que um determinado status envie o código de rastreio, caso esta opção esteja habilitada será aberto um campo para inserir o código de rastreio manualmente e enviar para o cliente.

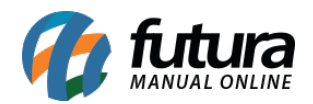

| Painel                                     | Catálogo 🐱   | Marketplace 🗸 | Extensões 🗸 | Vendas 👻 | Sistema 🐱 | Relatórios 👻 |        |
|--------------------------------------------|--------------|---------------|-------------|----------|-----------|--------------|--------|
| ituações de ven<br>ncipal > Situações de v | das<br>endas |               |             |          |           | Cancelar     | Salvar |
| *Nome da situação                          | de venda:    |               |             |          |           |              |        |
| Tipo de Notificação                        | :            |               |             |          |           |              |        |
| Neutra Notifica Cliente:                   |              |               |             |          | ~         |              |        |
| Habilitado                                 |              |               |             |          | ~         |              |        |
| Envia código de ras<br>Habilitado          | treio        |               |             |          | ~         |              |        |
|                                            |              |               |             |          |           |              |        |

# 7 - Nova opção para definir Descrições Padrão

**Caminho:** <u>Painel Administrativo > Marketplace > Configurações > Aba Anúncio > Aba</u> <u>Descrição Geral</u>

Nesta versão foi adicionado no Marketplace da Galeria Page, SkyHub e Mercado Livre um novo campo para inserir uma descrição padrão que serão enviados para todos os produtos nos marketplaces.

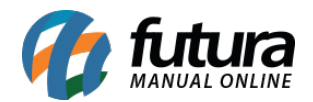

| ercadolivre                                                                                                    |                                                             |                     |           |           | Ajuda     | Cancelar    | Salvar e A <u>utenti</u> |
|----------------------------------------------------------------------------------------------------|-------------------------------------------------------------|---------------------|-----------|-----------|-----------|-------------|--------------------------|
| cipal > Módulo > Mercadolivre                                                                                                    | <ul> <li>Configurações</li> </ul>                           |                     |           |           |           |             |                          |
| Geral Anúncio Preços                                                                                                    | Status do Pedido                                            | Mensagem automática | Comissões | Envio E-m | ail Usuár | io de Teste |                          |
| úncio                                                                                                    |                                                             |                     |           |           |           |             |                          |
|                                                                                                    |                                                             |                     |           |           |           |             |                          |
| ntormações Padrões Descriç                                                                                                    | ão Geral                                                    |                     |           |           |           |             |                          |
|                                                                                                    |                                                             |                     |           |           |           |             |                          |
| Descrição Inicial                                                                                                    |                                                             |                     |           |           |           |             |                          |
| Descrição Inicial<br>Descrição que irá aparecer antes da                                                                                   | descrição de todos os produ                                 | tos                 |           |           |           |             |                          |
| Descrição Inicial<br>Descrição que irá aparecer antes da<br>Teste 01                                                                       | descrição de lodos os produ                                 | tos                 |           |           |           |             |                          |
| Descrição Inicial<br>Descrição que irá aparecer antes da<br>Teste 01                                                                       | descrição de todos os produ                                 | tos                 |           |           |           |             |                          |
| Descrição Inicial<br>Descrição que irá aparecer antes da<br>Teste 01                                                                       | descrição de todos os produ                                 | itos                |           |           |           |             |                          |
| Descrição Inicial<br>Descrição que irá aparecer antes da<br>Teste 01                                                                       | descrição de todos os produ                                 | tos                 |           | it        |           |             |                          |
| Descrição lnicial<br>Descrição que irá aparecer antes da<br>Teste 01<br>Descrição Final                                                    | descrição de todos os produ                                 | tos                 |           | li        |           |             |                          |
| Descrição lnicial<br>Descrição que irá aparecer antes da<br>Teste 01<br>Descrição Final<br>Descrição que irá aparecer depois d             | descrição de todos os produ<br>a descrição de todos os prod | tos                 |           | 10        |           |             |                          |
| Descrição lnicial<br>Descrição que irá aparecer antes da<br>Teste 01<br>Descrição Final<br>Descrição que irá aparecer depois d<br>Teste 02 | descrição de todos os produ<br>a descrição de todos os prod | lutos               |           |           |           |             |                          |
| Descrição Inicial<br>Descrição que irá aparecer antes da<br>Teste 01<br>Descrição Final<br>Descrição que irá aparecer depois d<br>Teste 02 | descrição de todos os produ<br>a descrição de todos os prod | utos                |           | 6         |           |             |                          |
| Descrição lnicial Descrição que irá aparecer antes da Teste 01 Descrição Final Descrição que irá aparecer depois d Teste 02                | descrição de todos os produ<br>a descrição de todos os prod | lutos               |           | li        |           |             |                          |

## 8 - Atualização de todos os Produtos (Marketplace)

### **Caminho:** <u>*Painel Administrativo > Marketplace > Configurações*</u>

Nesta versão quando o usuário alterar as informações de preço ou descrição padrão, todos os produtos no Marketplace serão atualizados automaticamente.

### 9 - Subtrair quantidade de Saldo do Produto

### Caminho: <u>Cadastros > Estoque > Produto > Aba Loja Virtual</u> (ERP Futura Server)

Foi adicionado dois novos campos no cadastro do produto da Loja Virtual denominados como "*Fator de Subtração para Saldo Final do e-Commerce*" e "*Fator de Subtração para Saldo Final do Marketplace*", sendo possível criar uma margem de saldo evitando problemas com estoque no momento da venda.

Ao replicar esses dados eles ficarão responsáveis por limitar a quantidade disponível para

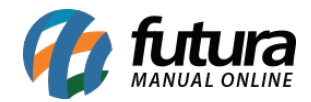

venda na Loja Virtual e nos Marketplaces.

| Cadastro de Produtos ×    |                                                                                                    |  |
|---------------------------|----------------------------------------------------------------------------------------------------|--|
| Novo [F2] Editar [F3]     | Excluir Gravar [F10] Cancelar [F9] Mais Opcoes 👻                                                     |  |
| Consulta Cadastro Fiscal  | Imagens e Videos Loja Virtual Detalhamento                                                           |  |
| g Utiliza na Loja Virtual | Não V GTIN/EAN/UPC Consultar Pre - Visualizacao                                                      |  |
| E URL Amigavel            |                                                                                                    |  |
| D Desc Completa           | 註 註 镡 镡 🛃 HR 副 重 主 B Z Ц 象 🦘 🏢 🏑 🗊 📸 🗃 🕡<br>Fonte: Times New Roman 🗸 Tamanho: Normal 🗸               |  |
| eta S/ Formataca6         |                                                                                                    |  |
| Desc. Com pl              |                                                                                                    |  |
|                           |                                                                                                    |  |
| Tags                      |                                                                                                    |  |
| Comprimento (cm)          | 0,00 Largura (cm) 0,00 Altura (cm) 0,00                                                              |  |
| Comp. Progressivo (cm)    | 0,00 Larg. Progressiva (cm) 0,00 Alt. Progressiva (cm) 0,00                                          |  |
| Quantidade Minima         | 0 Fator Subtracao para Saldo Final do e-Commerce 0 Fator Subtracao para Saldo Final do Marketplace 0 |  |
| Descricao e-Futura        |                                                                                                    |  |
| Meta Descricao            |                                                                                                    |  |
|                           |                                                                                                    |  |
|                           |                                                                                                    |  |
| Meta Palavra Chave        |                                                                                                    |  |